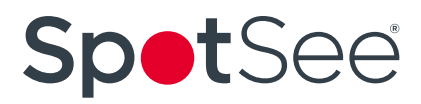

### SpotBot<sup>®</sup> GL User Manual

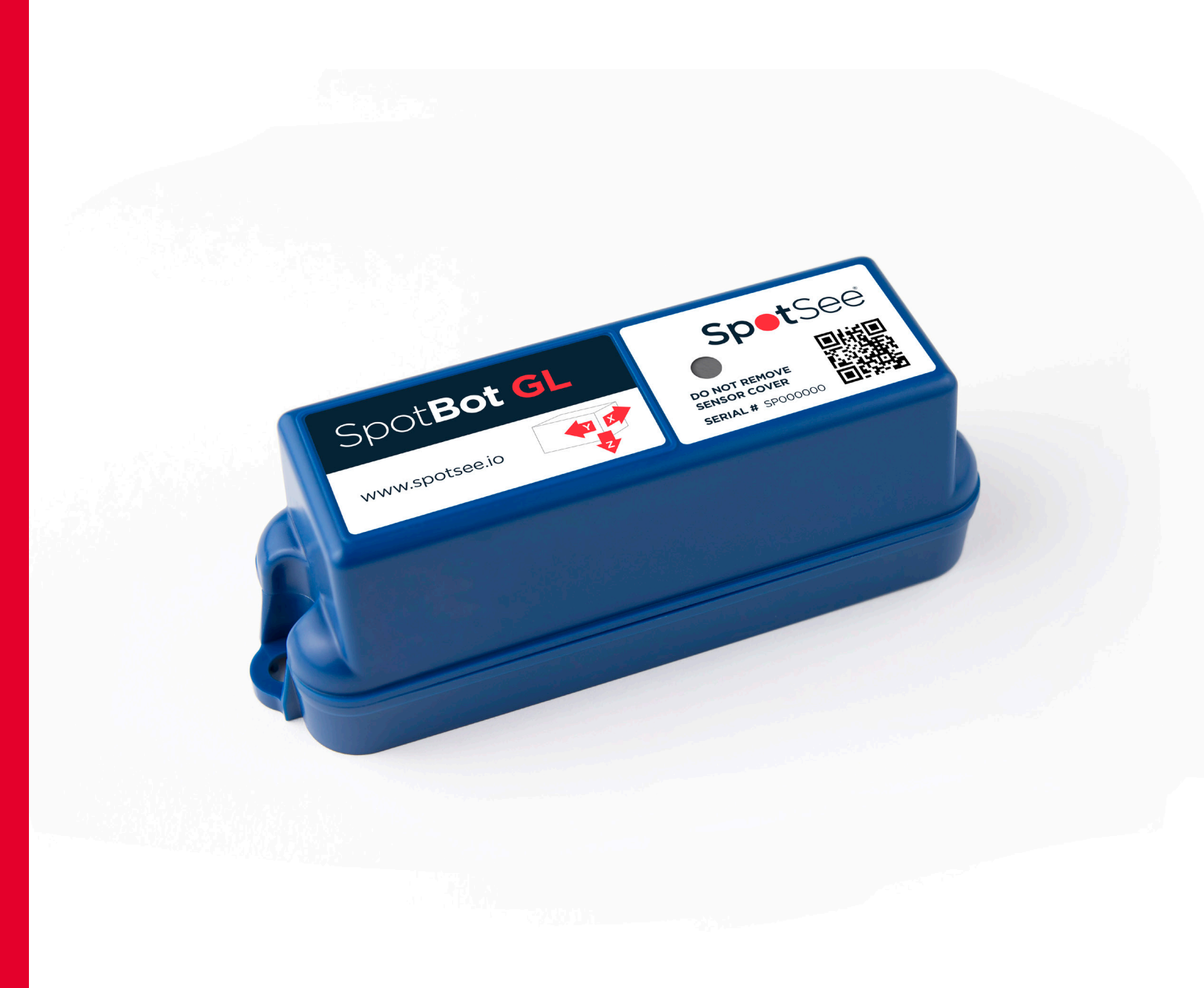

### SpotBot<sup>®</sup> GL User Manual

매년 120억 달러 이상의 상품이 분실되고, 1,000억 달러 이상의 손상이 운송 중에 발생하고 있습니다.기업들은 공 급망 연결을 통해 운송 위치, 노출된 환경 조건, 그리고 손실 또는 손상의 책임 소재를 명확히 하기 위해 노력하고 있습니다.

SpotBot® GL - 이상적인 공급망 연결 솔루션.

SpotBot® GL은 3축 충격, 온도, 습도 모니터링 및 위치 추적 기능을 제공하여 공급망과 연결할 수 있는 최적의 솔 루션입니다.

SpotSee Cloud와 연동되어 자산의 상태를 실시간으로 확인하고, 배송 과정에서 발생하는 알림을 받을 수 있습니 다.

로그인만 하면 배송 상태를 확인하고, 여정 전반에 걸쳐 발생할 수 있는 문제에 대한 경고를 받을 수 있습니다.

#### SpotBot GL 특징 및 장점 (Features & Benefits)

- 위치, 충격, 온도 및 습도 모니터링
- 4G LTE 연결 지원
- 보안이 강화된 전용 웹 포털을 통한 데이터 접근
- 비정상적인 조건 발생 시 정확한 보고
- 배송 상태 변화에 대한 맞춤형 실시간 알림

#### SpotBot GL 설정

SpotBot 4G+\*\*는 SpotSee Cloud에 접속하여 무선(Over the Air, OTA)으로 설정할 수 있습니다.

사용자는 장비 설정, 배송 및 보고 파라미터를 원격으로 변경할 수 있습니다.

#### 펌웨어 업데이트

SpotBot GL의 펌웨어는 자동으로 무선 업데이트(Over the Air, OTA) 됩니다. 장치를 외부 컴퓨터에 연결할 필요가 없습니다. 셀룰러 네트워크에 연결되면 사용 가능한 펌웨어 업데이트가 자동으로 장치에 다운로드됩니다.

#### 클라우드 플랫폼 접근

각 장치에는 "등록 토큰(Registration Token)" 이 포함된 카드가 함께 제공됩니다.

사용자는 QR 코드를 스캔하거나 링크를 따라가 서 새 장치를 등록할 수 있습니다.

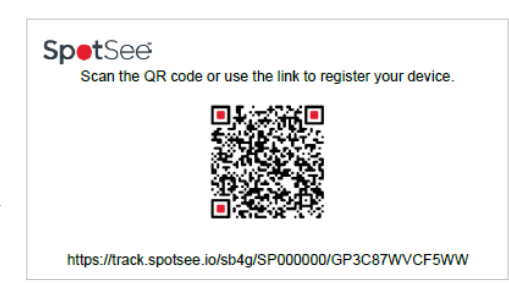

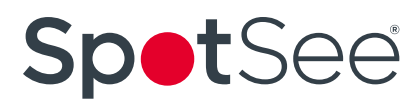

### SpotBot<sup>®</sup> GL User Manual

#### 신규 사용자 설정

신규 사용자는 사용자 이름 및 비밀번호와 기본 설정(Basic Preferences)을 세팅해야 합니다.

| Update Profile                      |                                                                                      |
|-------------------------------------|--------------------------------------------------------------------------------------|
| Please set your password to proceed |                                                                                      |
| Username                            | <u>۸</u>                                                                             |
| Full Name                           | /                                                                                    |
| Email                               | 8                                                                                    |
| Temperature Scale                   | Celclus (°C) v                                                                       |
| Date Format                         | mm/dd/yyyy (04/04/2024)     v                                                        |
| Time Zone                           | Ø (UTC-05:00) Eastern Time (US & Canada), Bogota, Uma 👻                              |
|                                     | ✓ Upfatte Password?                                                                  |
| Password                            | Comparison     Complexity controls (upper asis)     Complexity controls (upper asis) |

#### 기존 사용자 로그인

사용자 이름과 비밀번호가 설정된 후에는 track.spotsee.io 에 접속하여 로그인(Sign In)할 수 있습니다.

| petsee      | SIGN            |
|-------------|-----------------|
| Username    |                 |
| Password    | Reset Password? |
| Remember Me | Sign In         |

#### 대시보드

로그인 후, 대시보드(Dashboard)에서 위치(Location), 자산(Assets), 화물(Consignments) 또는 여정(Trips)의 개요를 확인할 수 있습니다.

자산 유형(Asset Type) 및 상태(Status)에 따라 필터링할 수 있으며, 특정 자산을 검색할 수도 있습니다.

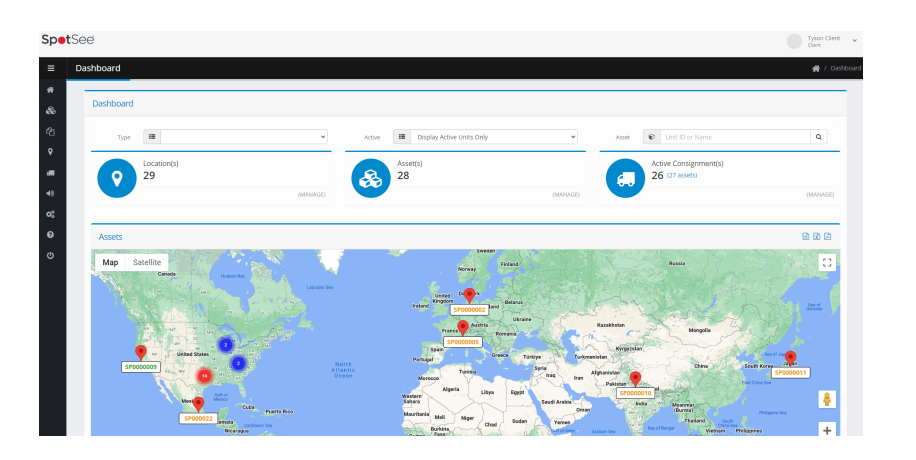

### SpotBot<sup>®</sup> GL User Manual

#### 네비게이션 바

대시보드 왼쪽에 마우스 커서를 올리면 네비게이션 바(Navigation Bar)가 나타납니다. 이 메뉴를 통해 자산(Assets), 계약(Contracts), 위치(Locations), 화물(Consignments), 알림( Notifications) 등 설정 및 시각화 화면으로 이동할 수 있습니다.

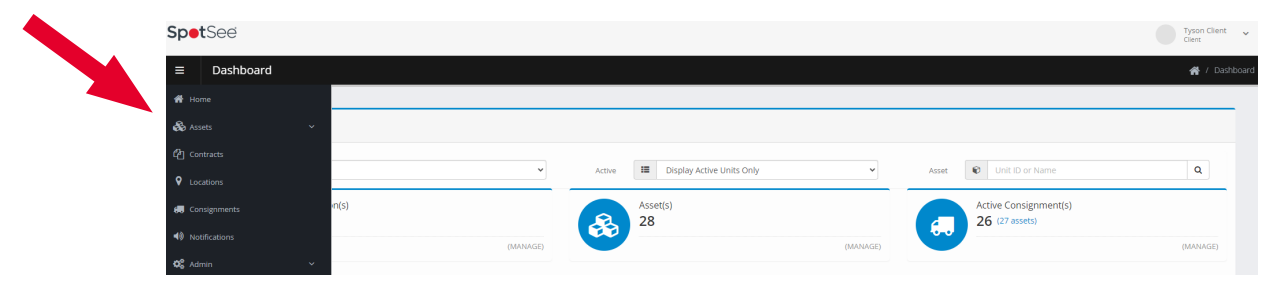

#### 자산 관리 화면 Assets Management Screen

네비게이션 바를 사용하여 자산 관리 화면(Assets Management Screen)으로 이동하면, 각 장치에 대 한 요약 정보를 확인할 수 있습니다.

| <b>Spet</b> See |            |     |                 |           |          |            |                     |              |    |                                                                                                    |            |   | Tyson Client 🗸    |
|-----------------|------------|-----|-----------------|-----------|----------|------------|---------------------|--------------|----|----------------------------------------------------------------------------------------------------|------------|---|-------------------|
| ≡ Asset         | Management |     |                 |           |          |            |                     |              |    |                                                                                                    |            | * | / Asset Managemen |
| 👫 Home          |            |     |                 |           |          |            |                     |              |    |                                                                                                    |            |   |                   |
| 🗞 Assets        |            |     |                 |           |          |            |                     |              |    |                                                                                                    |            |   |                   |
| 🍄 Manageme      |            |     | 48 Aug 7 aug    |           |          |            |                     |              |    |                                                                                                    |            |   |                   |
| Contracts       |            |     | All Asset Types |           |          | •          |                     |              |    |                                                                                                    |            |   |                   |
| Q Locations     |            | age |                 |           |          |            |                     |              |    |                                                                                                    |            |   |                   |
|                 |            | 0   | Asset Type      | Unit ID 🕴 | Name 🔻   | Contract   | Last Contact 0      | Contact Type | \$ | ♦ Status ♦                                                                                                    | Activated  | 0 | ¢                 |
|                 |            |     | SpotBot4G       | SP100180  | SP100180 | SB4GCON-3  | 2024-01-18 20:12:17 | Visit        | 9  | Image: A start of the start of the start | 2023-08-17 | • | <b>a</b>          |
| Notifications   |            |     | SpotBot4G       | SP100146  | SP100146 | SB4GCON-3  | 2024-01-20 16:04:53 | Visit        |    |                                                                                                    | 2023-08-17 |   |                   |
| 🕸 Admin         |            | -   |                 |           |          |            |                     |              |    |                                                                                                    |            |   |                   |
| Ø Help          |            |     | SpotBot4G       | SP100119  | SP100119 | SB4GCUN-12 | 2024-01-18 09:23:07 | VISIC        | 9  | <ul> <li>✓</li> </ul>                                                                                                    | 2023-07-28 |   | 2 4               |
| U Logout        |            |     | SpotBot4G       | SP100085  | SP100085 | SB4GCON-12 | 2024-01-21 22:26:05 | Visit        | 9  |                                                                                                    | 2023-01-31 |   |                   |

#### 자산 관리 화면의 필드 및 버튼 정의

- Client: 연결된 장치의 구매자(클라이언트)의 회사명
- Asset Type: 연결된 자산 유형 (예: SpotBot GL, ShockLog Cellular, ShockLog Satellite 등)
- Unit ID: 장치의 일련번호(Serial Number)(장치 전면 라벨에서 확인 가능)
- Contract: 장치에 연결된 서비스 계약 (예: 3개월, 6개월, 12개월)
- Last Contact: 장치가 마지막으로 SpotSee Cloud에 보고한 날짜 및 시간
- Contact Type: 최근 위치 정보를 전송한 방식 (예: WiFi, 셀룰러 네트워크)

## • Status: 장치의 활성 상태 (녹색 아이콘: 활성(Active),빨간색 아이콘: 비활성(Inactive), 노란색 아이콘: 업데이 트 대기 중(Update Pending))

• Activated: 장치가 활성화된 날짜

### SpotBot<sup>®</sup> GL User Manual

사용자는 해당 장치와 연결된 아이콘을 클릭하여 상세 정보를 확인하거나 편집할 수 있습니다.

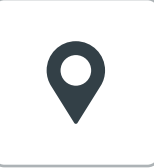

**핀 아이콘(Pin Icon)**을 클릭하면 새 창이 열리며, Google 지도(Google Maps)에서 장 치가 마지막으로 보고된 위치(Last Reported Geographic Location)를 확인할 수 있습니다.

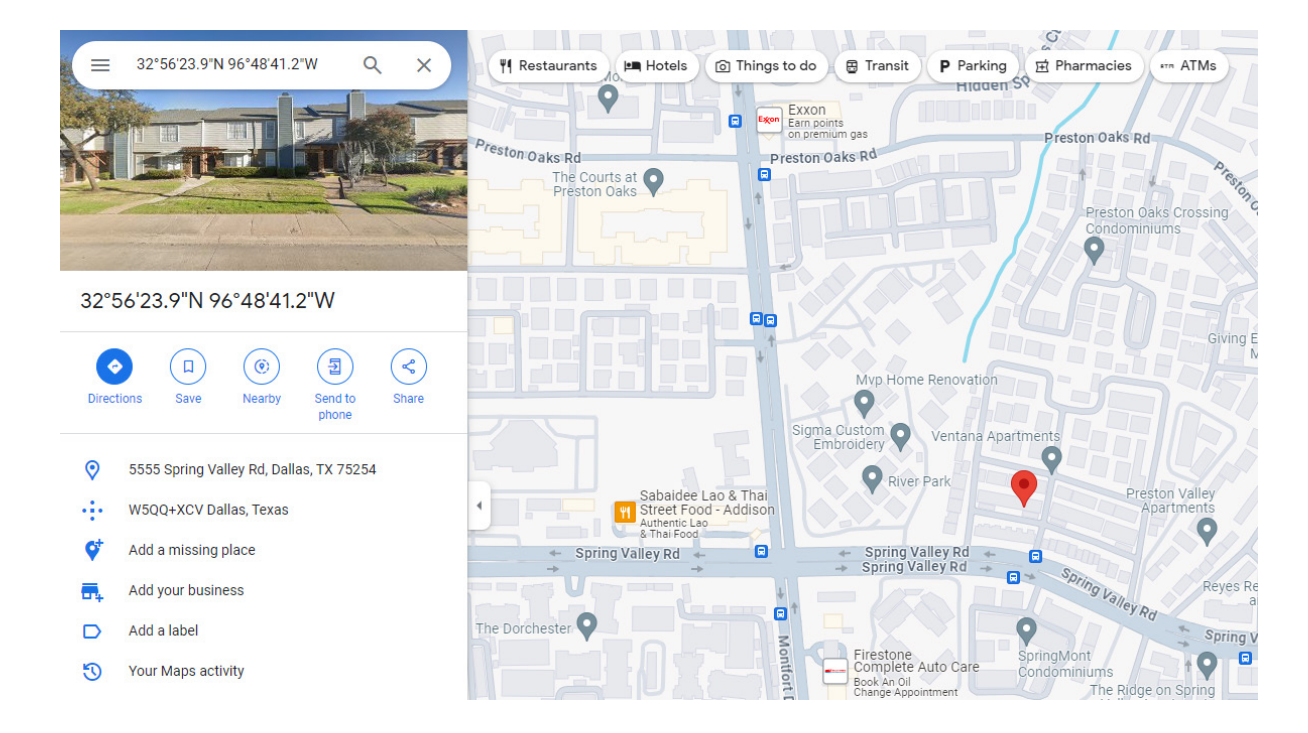

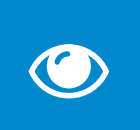

파란색 눈 모양 아이콘을 클릭하면 **자산 세부 정보(Asset Details), 이동 경로(Trip** Route), **이동 통신 기록(Trip Communication History), 온/습도 데이터(Temperature** & Humidity Data) 화면에 접근할 수 있습니다.

이 화면에서 사용자는 데이터의 날짜 범위를 변경할 수 있으며, 자산을 비활성화할 수도 있습니다.

| Spe | tSee             |                            |        |                  |                         | Tyson Client                             |
|-----|------------------|----------------------------|--------|------------------|-------------------------|------------------------------------------|
| ≡   | Asset Management |                            |        |                  |                         | 🗌 / Asset Management / View Asset SP1001 |
| #   |                  |                            |        |                  |                         |                                          |
| &   | Asset Details    |                            |        |                  |                         | *                                        |
| _   | Unit ID:         | SP100180                   |        | Sensor ID:       | B4:8A:0A:6C:07:06       |                                          |
| ഘ   | Contract Type:   | SB4GCON-3                  |        | Contract Period: | 2023-08-17 - 2023-11-17 |                                          |
| •   | Last Seen:       | 2024-01-25 02:13:48 (Cell) |        | Status:          | Active                  |                                          |
|     | Date Range:      | 2023-05-07 to 2024-04      | 4-18 2 | Asset Actions:   | De-Activate Asset       |                                          |
| -   |                  |                            |        |                  |                         |                                          |

## SpotBot<sup>®</sup> GL User Manual

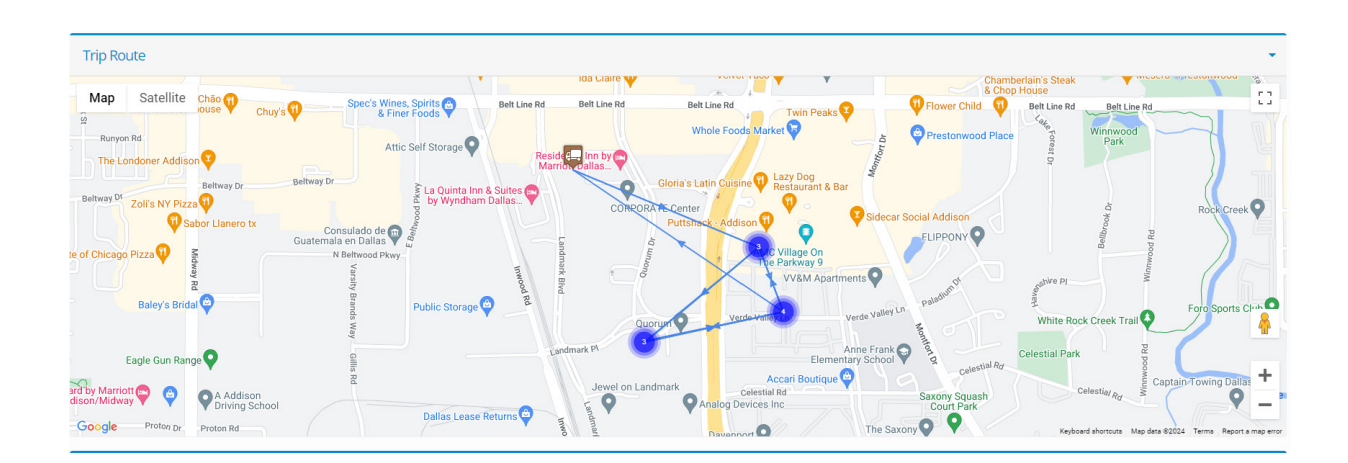

| Trip History |           |          |      |          |           |                        |            |  |
|--------------|-----------|----------|------|----------|-----------|------------------------|------------|--|
| Unit ID      | Unit Name | Location | Туре | Latitude | Longitude | Arrived                | Duration   |  |
| SP101011     | SP101011  |          | Cell | 32.949   | -96.821   | 04/10/2024<br>03:04:38 | In transit |  |
| SP101011     | SP101011  |          | Cell | 32.949   | -96.821   | 04/09/2024<br>15:04:08 | In transit |  |
| SP101011     | SP101011  |          | Cell | 32.950   | -96.822   | 04/09/2024<br>03:02:40 | In transit |  |
| SP101011     | SP101011  |          | Cell | 32.952   | -96.828   | 04/08/2024<br>15:02:03 | In transit |  |
| SP101011     | SP101011  |          | Cell | 32.949   | -96.821   | 04/08/2024<br>03:00:26 | In transit |  |

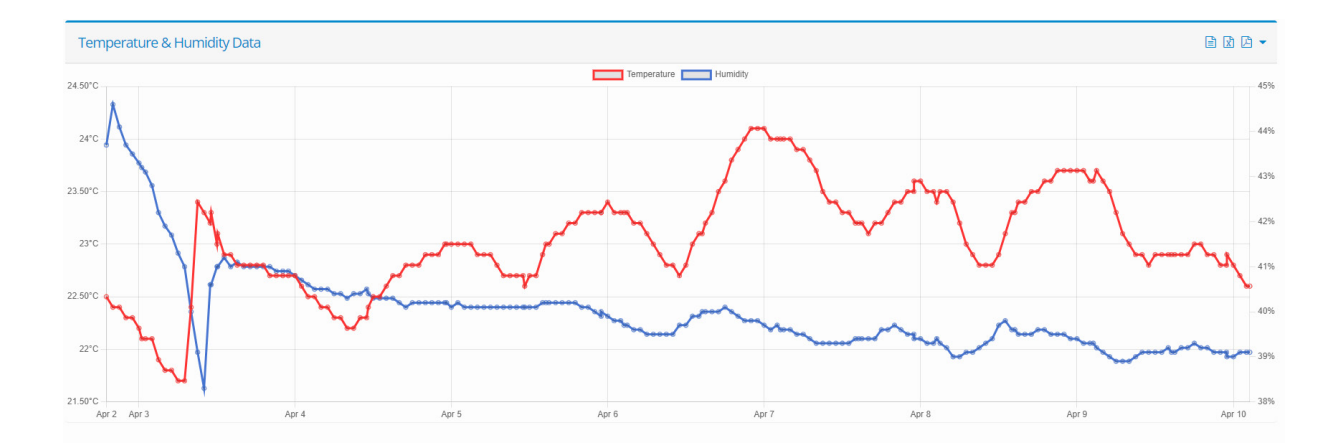

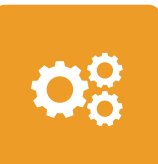

노란색 설정 아이콘을 클릭하면 해당 장치의 **설정 화면(Configuration Screen)**으로 이 동합니다.

이 화면에는 **현재 장치 구성(Unit Configuration)**, **알림(Notification)**, 고급 설정( Advanced Settings)을 표시하는 세 개의 탭이 있으며,

사용자는 드롭다운 메뉴를 이용하여 이러한 설정을 조정할 수 있습니다.

## SpotBot<sup>®</sup> GL User Manual

| Configure Asset    | SP100180                |                                          |     |
|--------------------|-------------------------|------------------------------------------|-----|
| Unit Configuration | Notification Settings   | Advanced Configuration                   |     |
|                    | Unit Name               | SP100180                                 |     |
|                    | Shock Threshold         | A 10g<br>Requested Value: 10g            | ~   |
| Temperati          | ure Monitoring Period   | 4 Hours       Requested Value: 4 Hours   | ~   |
|                    | Upload Interval         | 50 Hours     Requested Value: 50 Hours   | ' i |
| Gł                 | PS Acquisition Interval | 120 Hours     Requested Value: 120 Hours | / i |
|                    |                         | ✓ Save Unit Configuration                |     |

#### 장치설정 Unit Configuration

드롭다운 메뉴을 사용하여 다음 매개변수를 조정할 수 있습니다.

• 충격 임계값(Shock Threshold): 장치가 기록/보고할 충격 범위 (3-100G 또는 충격 센서 비활성화)

• 온도 모니터링 주기(Temperature Monitoring Period): 온도 및 습도 데이터를 기록/보고할 주기 (15 분 ~ 150시간 또는 온도/습도 센서 비활성화)

• 업로드 주기(Upload Interval): 장치가 움직이지 않을 때 데이터 업로드 간격 (2-100 시간)

• GPS 정보 획득 주기(GPS Acquisition Interval): GPS 위치 획득 시도 간격 (48-144 시간)

설정 변경은 **무선(Over the Air)으로 수행**되며, 이를 위해 셀룰러 연결이 필요합니다. 설정이 장치에 반영되는 데 최대 24시간이 소요될 수 있습니다. 설정을 완료한 후 **설정 저장(Save Configuration)**을 선택하십시오.

### SpotBot<sup>®</sup> GL User Manual

| Configure Asset !  | SP100954              |                                                                                   |
|--------------------|-----------------------|-----------------------------------------------------------------------------------|
| Unit Configuration | Notification Settings | Advanced Configuration                                                            |
|                    | Alarm Notifictions    | Email list to receive Impacts notifications (comma, or semi colon separated list) |
|                    |                       | Tick to Enable Alarm Notifications.                                               |
|                    |                       | ✓ Save Notification Settings                                                      |

#### 알림 설정 Notification Settings

충격 경보(Impact Alarm) 알림을 받으려면 다음을 수행하십시오.

- •알람을 받을 사람들의 이메일 주소를 입력(쉼표 또는 세미콜론으로 구분)
- •체크박스를 선택하여 알림 기능 활성화
- Save Notification Settings button(알림 설정 저장) 버튼 클릭

| Unit Configuration | Notification Settings | Advanced Configuration |  |
|--------------------|-----------------------|------------------------|--|
| Wifi Settings      |                       |                        |  |
|                    | SSID                  | Requested Value:       |  |
|                    | WiFi Password         | Requested Value:       |  |
|                    | SSID 2                | Requested Value:       |  |
|                    | WiFi Password 2       | A Requested Value:     |  |

## SpotBot<sup>®</sup> GL User Manual

| Airplane Mode |                                                           |
|---------------|-----------------------------------------------------------|
|               | Tick to Enable Airplane Mode and apply the settings below |
| Start Date    | Requested Value: N/A                                      |
| Start Time    | Select Start Time vi<br>Requested Value: N/A              |
| Duration      | Select Duration V i                                       |
|               | ✓ Save Advanced Configuration                             |

#### 고급 설정 Advanced Configuration

고급 설정을 통해 사용자는 다음을 조정할 수 있습니다.

- Wifi 설정 장치가 이동 중에 통신할 수 있는 WiFi 네트워크 및 비밀번호 등록
- 비행 모드(Airplane Mode) 장치가 비행 중일 때 셀룰러 통신을 사용하지 않도록 설정하는 기간 지정

### SpotBot<sup>®</sup> GL User Manual

#### 계약 화면 Contracts Screen

네비게이션 바(Navigation Bar)를 사용하여 약정 화면(Contract Screen)으로 이동하면, 사용자는 사용 가 능( Available) 및 할당된 약정(Allocated Contracts)을 확인하고, 이 할당을 수정하거나 변경할 수 있습니다.

| tracts                    |                    |                 |             |                 |                      | <b>徐</b> / G | ontracts / / |
|---------------------------|--------------------|-----------------|-------------|-----------------|----------------------|--------------|--------------|
| Contracts                 |                    |                 |             |                 |                      |              |              |
| Contract III All Contract | Types 🗸            |                 |             |                 |                      |              |              |
| 10 • records per page     |                    |                 |             | Search          |                      |              |              |
| Partner 🔶                 | Client             | 🔶 Unit ID 🛛 🔶 U | Jnit Name 🔻 | Contract $\phi$ | Status 👌             | Activated    | 0            |
| Dallas Demo               | Dallas Demo Client | SP100180 5      | 5P100180    | SB4GCON-3       | ~                    | 2023-08-17   |              |
| Dallas Demo               | Dallas Demo Client | SP100146 5      | 5P100146    | SB4GCON-3       | <b>~</b>             | 2023-08-17   |              |
| Dallas Demo               | Dallas Demo Client | SP100119 5      | SP100119    | SB4GCON-12      | <ul> <li></li> </ul> | 2023-07-28   |              |
| Dallas Demo               | Dallas Demo Client | SP100085        | 5P100085    | SB4GCON-12      | ~                    | 2023-01-31   |              |

• 약정(Contract): 장치와 관련된 서비스 약정(3개월, 6개월 또는 12개월)

• 상태(Status): 상태 열의 아이콘은 약정의 상태를 나타냅니다. (초록색 체크는 활성 상태, 빨간색 X는 비활성 상태)

• 활성화됨(Activated): 장치 또는 약정이 활성화된 날짜

사용자는 할당 해제(Unallocate), 수정(Edit), 삭제(Remove) 기능을 사용할 수 있으며, 이를 위해 마지막 열의 해당 아이콘을 클릭하면 됩니다. (아이콘 위에 마우스를 올리면 해당 기능을 확인할 수 있습니다.)

#### 위치 화면(Locations Screen)

위치 화면에서는 운송을 위한 출발지(origin point)와 목적지(destination point)를 설정할 수 있습니다. 운송물(CONSIGNMENT) 또는 여정을 생성하려면 최소한 출발지와 목적지 정보가 등록되어 있어야 합니다.

| Locations             |                              |               |                |                                                       |            |             |          |          |           |          | + Add Location |
|-----------------------|------------------------------|---------------|----------------|-------------------------------------------------------|------------|-------------|----------|----------|-----------|----------|----------------|
|                       |                              |               |                |                                                       |            |             |          |          |           |          |                |
| Partner 🔳             | SP4GDEMO - SpotBot 4G D      | emo           |                | ✓ Client III View                                     | all        |             |          |          |           |          | ~              |
| 10 • records per page | 10 v records per page Search |               |                |                                                       |            |             |          |          |           |          |                |
| Partner 4             | Client                       | Site Code     | Name 🔻         | Address                                               | Latitude 🕴 | Longitude 🍦 | Radius 👌 | Return 🕴 | Default 🕴 | Status   | ¢ ¢            |
| SpotBot 4G Demo       | Central Demo                 | Wrigley Field | Wrigley Field  | 1010 West Addison Street, Chicago, IL, USA            | 41.947525  | -87.655332  | 100      | ×        | ×         | ~        | <b>e</b>       |
| SpotBot 4G Demo       | Northeast Demo               | UPS Store     | UPS Store Test | 45 Lafayette Terrace, North Hampton, NH<br>03862, USA | 42.997033  | -70.815317  | 100      | ×        | ×         | ×        | 8              |
| SpotBot 4G Demo       | West Demo                    | AGP Glass     | Tracy          | 6872 Promontory Pkwy, Tracy, CA 95377, USA            | 37.732411  | -121.529541 | 100      | <b>~</b> | ×         | <b>~</b> | 8              |
| SpotBot 4G Demo       | West Demo                    | Tom's Test    | Tom Daly       | 3304 Inverness Court, Sacramento, CA, USA             | 38.625277  | -121.370803 | 100      | ×        | ×         | ×        | 8 8            |
| SpotBot 4G Demo       | SP4GDEMO                     | test 1        | Tim Test 1     | 2 Handcroft Close, Crondall, Farnham GU10<br>5RY, UK  | 51.239145  | -0.860618   | 100      | ×        | ×         | ~        | 6              |
| SpotBot 4G Demo       | Northeast Demo               | Chicago       | Tianev         | 304 Birchwood Lane, Bloomingdale, IL 60108,<br>USA    | 41.941048  | -88.065045  | 300      | ×        | ×         | <b>~</b> | <b>e</b>       |

### SpotBot<sup>®</sup> GL User Manual

#### 위치 추가(Add Locations)

위치 화면에서 +Add Location 버튼을 클릭하면 새로운 위치를 생성할 수 있습니다.

| Locations |                                                                                                    | ී Go Back                                                                                                    |
|-----------|----------------------------------------------------------------------------------------------------|----------------------------------------------------------------------------------------------------|
| Partner   | SP4GDEMO - SpotBot 4G Demo                                                                                                    | Be Cafe Belvedere 0 By 0 By 1 []                                                                                                    |
| Client    | SP4GDEMO - SP4GDEMO                                                                                                    | Supreme Lending Corporate Office                                                                                                    |
| Site Code |                                                                                                    | Glast, Philips C<br>& Spotte Headquarters<br>Spot Cell Spotte Adduarters<br>C Cell Spotte Headquarters<br>Spot Cell Spotte Adduarters<br>Spot Cell Spotte Adduarters<br>Spot Cell Spotte Adduarters<br>Spot Cell Spotte Adduarters<br>Spot Cell Spotte Adduarters<br>Spot Cell Spotte Adduarters<br>Spot Cell Spotte Adduarters<br>Spot Cell Spotte Adduarters<br>Spot Cell Spotte Adduarters<br>Spot Cell Spotters<br>Spot Cell Spotters<br>Spotters<br>Spot Cell Spotters<br>Spot Cell Spotters<br>Spotters<br>Spot Cell Spotters<br>Spot Cell Spotters<br>Spot Cell Spotters<br>Spotters<br>Spot Cell Spotters<br>Spot Cell Spotters<br>Spotters<br>Spot Cell Spotters<br>Spot Cell Spotters<br>Spot Ce |
| Name      | SpotSee Headquarters                                                                                                    | rdtronics ATM Brinkley Sargent O Guorum O Comerca Bank                                                                                                    |
| Address   | S000 Quorum Drive, Dallas, TX, USA           Start with zip/postal code or street and then select an address, you may also reposition the marker on the map if the location is not correct. | Addison's Best Q                                                                                                    |
| Latitude  | 9         32.9480605                                                                                                    | ≥ Returns ⊙ O                                                                                                    |
| Longitude | •         -96.8254278                                                                                                    | Google Lone Star Valet                                                                                                    |
| Radius    | ul 100 Meter Radius 🗸 i                                                                                                    |                                                                                                    |
|           | Default Home Location?                                                                                                    |                                                                                                    |
|           | Return Location?                                                                                                    |                                                                                                    |
|           | ✓ Create Location                                                                                                    |                                                                                                    |

사이트 코드(Site Code) 및 이름(Name)은 사용자가 직접 지정합니다.

물리적 주소(또는 사업장 이름)를 주소(Adress) 필드에 입력합니다.

이 필드는 Google 지도와 연동되며, 화면 오른쪽의 지도(Map)에 핀(Pin)이 표시됩니다.

핀을 이동하면 원하는 위치에 정확히 설정할 수 있으며, 사람 아이콘(Person Icon)을 사용하여 거리 수준 에서 주소를 확인할 수도 있습니다.

위도(Latitude) 및 경도(Longitude)는 자동으로 입력되며, 핀을 이동하면 정보가 업데이트됩니다.

반경(Radius)은 사용자가 지정하며, 핀을 중심으로 설정된 범위 내에서 운송물이 해당 위치에 도착했는지 판단하는 기준이 됩니다.

반경 값은 100~1,500미터 범위로 설정할 수 있습니다.

사용자는 다음 중 하나의 위치 유형을 선택할 수 있습니다.

- 기본 출발지(Default Home Location): 여러 건의 운송(Consignments)이 출발하는 지점을 의미하는 경우 이 옵션을 선택할 수 있습니다.
- 반환 위치(Return Location): 폐쇄형 공급망(Closed Supply Loop) 내에서 장치가 반환되어야 하는 위치를 지정할 수 있습니다.

이 필드를 설정하면, 장치가 반환되었는지 확인하고 재배치(redeployment) 가능 여부를 알 수 있습 니다. 11

### SpotBot<sup>®</sup> GL User Manual

#### 운송화면(Consignments Screen)

운송 화면에서는 사용자가 **특정한 운송(trip)을 생성**할 수 있습니다. 이 화면에는 운송과 관련된 다음 정보가 포함됩니다.

파트너(Partner), 고객(Client), 주문 참조(Order Reference), 목적지(Destination), 운송 시작일( Journey Start Date), 배송 상태 및 배송일(Status/Date of Delivery)

또한, 장치를 출발지로 반환해야 하는 경우, 반환 상태(Returned) 및 반환 날짜(Date)가 자동으로 업데이트됩니다.

| Consignments    |                  |                                   |                 |        |                             |            |           |            |            |        | + Add Consignment |
|-----------------|------------------|-----------------------------------|-----------------|--------|-----------------------------|------------|-----------|------------|------------|--------|-------------------|
| Partner         | SP4GDEMC         | - SpotBot 4G D                    | ·mo v           | Client | III View a                  | 11         |           |            |            |        | ~                 |
| Status          | A Open           |                                   |                 | Search | <ul> <li>Unit ID</li> </ul> | or Name    |           | Search Q   |            |        |                   |
| 10 • records pe | er page          |                                   |                 |        |                             |            |           | Search     |            |        |                   |
| Partner \$      | Client           | Ref 🔶                             | Destination     |        | \$                          | Started 🔻  | Delivered | Date 🕴     | Returned 0 | Date 🕴 | \$                |
| SpotBot 4G Demo | Central Demo     | Wrigley Field                     | Wrigley Field   |        |                             | 10/16/2023 |           |            |            |        | <b>e e</b>        |
| SpotBot 4G Demo | Great Lakes Demo | Sample Trip                       | Shelly Test     |        |                             | 09/19/2023 |           |            |            |        | <b>e</b>          |
| SpotBot 4G Demo | Central Demo     | Central Test                      | Kralg Nunn      |        |                             | 08/08/2023 |           |            |            |        | <b>e e</b>        |
| SpotBot 4G Demo | Great Lakes Demo | Shipping to<br>Customer<br>XYZ    | Archie's Den    |        |                             | 06/07/2023 | <b>~</b>  | 06/08/2023 |            |        | •                 |
| SpotBot 4G Demo | Northeast Demo   | Test 3                            | Ficociello      |        | 06/07/2023                  |            |           |            |            | • •    |                   |
| SpotBot 4G Demo | SP4GDEMO         | TCL<br>Conference in<br>Frankfurt | SpotSee Deeside |        |                             | 06/06/2023 |           |            |            |        | <b>e e</b>        |

### SpotBot<sup>®</sup> GL User Manual

#### 운송 추가(Add Consignment)

운송을 추가하려면 +Add Consignment 버튼을 선택합니다. Consignment Ref(운송 참조) 필드는 사용자가 직접 정의해야 하며, 고객이 의미 있는 이름 또는 번호를 지정해야 합니다.

**시작 날짜(Start Date)**는 기본적으로 **현재 날짜**로 설정되지만, **운송이 시작되는 날짜로 조정**해야 하며, 이 날짜에 장치가 기록을 시작합니다.

사용자가 정의한 **모든 위치(Location)는 목적지(Destination) 및 반환 위치(Return Location)** 드롭다운 메 뉴에서 선택할 수 있습니다. 사용자는 각 항목에 대해 **사전에 정의된 적절한 위치를 선택**해야 합니다.

반환 위치(Return Location) 는 운송 종료 후 장치가 반환될 주소를 의미합니다.

모든 필드를 적절하게 업데이트한 후, **운송 생성(Create Consignment)** 버튼을 클릭하면, 운송에 자산을 추가하는 단계로 이동합니다.

| Consignments    |                                      |   |
|-----------------|--------------------------------------|---|
| Consignment Ref | •                                    | i |
| Start Date      | 2024-04-18                           |   |
| Destination     | Select Destination                   | ~ |
| Return Location | Select Return Location (if required) | ~ |
|                 | ✓ Create Consignment                 |   |

### SpotBot<sup>®</sup> GL User Manual

#### 운송을 위한 자산 선택(Selecting Assets for a Consignment)

사용자가 운송 생성(Create Consignment) 버튼을 클릭하면 자산(Assets) 메뉴가 나타납니다. 이 화면에 서는 운송에 사용할 장치 또는 여러 장치를 검색 및 선택할 수 있습니다.

| Assets                  |                     |                    |
|-------------------------|---------------------|--------------------|
| Unit ID                 |                     | Delivered Returned |
| Search for assets below |                     |                    |
|                         |                     |                    |
| Search                  |                     |                    |
| Unit ID                 | Search for Assets Q |                    |

#### 알림 그룹 화면(Notification Groups Screen)

알림 그룹(Notification Groups) 화면은

**자산 관리(Asset Management) 화면의 알림 설정(Notification Settings) 탭**에서 지정할 수 있는 단순한 충격 경고 외에도 **더 많은 알림 및 보고 옵션**을 제공합니다.

#### 알림 그룹(Notification Groups)에서는

사용자가 충격(Impact), 온도(Temperature), 습도(Humidity), 운송(Transit), 운송 보고 및 경고( Consignment reporting and alerts)를 설정할 수 있으며, 이러한 알림의 전송 시점 및 수신자도 지정할 수 있습니다.

#### 보고서를 생성하고 적절한 대상에게 배포하려면,

사용자는 먼저 알림 그룹 화면(Notification Groups Screen)으로 이동해야 합니다.

| Notification Groups |                      |                               |              |             | + Add Notif | ication Group |
|---------------------|----------------------|-------------------------------|--------------|-------------|-------------|---------------|
| Partner             | SP4GDEMO - SpotB     | t 4G Demo 🗸 Client 📰 View all |              |             |             | ~             |
| 10 v records per pa | ge                   | Sector                        | arch         |             |             |               |
| Partner 🗄           | Client $\Rightarrow$ | Group Name                    | Recipients 🗸 | Schedules ≬ | Default 🕴   | ¢             |
| SpotBot 4G Demo     | Central Demo         | Kralg's Demo Device           | 1            | 0           | ×           | C A           |
| SpotBot 4G Demo     | Mexico Demo          | Notifications Mexico          | 1            | 4           | ×           | C D           |
| SpotBot 4G Demo     | Northeast Demo       | Hartford                      | 1            | 1           | ×           | 6             |

### SpotBot<sup>®</sup> GL User Manual

#### 알림 그룹 추가(Add a Notification Group)

알림 그룹(Notification Group)을 추가하려면, +Add Notification Group 버튼을 클릭하면 설정 화면이 나타납니다.

| Notification Groups                    |                                                                                                    |
|----------------------------------------|----------------------------------------------------------------------------------------------------|
| Group Name                             | 8                                                                                                    |
| Temperature Scale                      | Celcius (°C)                                                                                             |
| Date Format                            | 🗂 yyyy-mm-dd (2024-04-18)                                                                                |
| Time Zone                              | O (UTC) Western Europe Time, London, Lisbon, Casablanca                                                  |
|                                        | Default Notification Group?                                                                              |
|                                        |                                                                                                    |
| Transit Settings                       |                                                                                                    |
| Days in Transit 5 × ×                  | Days at Location     14     ^     Y       Days on Report     2     ^     Y                               |
| Shock Thresholds                       |                                                                                                    |
| Shock Threshold Disable Notifications  | Days on Report                                                                                           |
| Measurement Thresholds                 |                                                                                                    |
| Minimum Temperature                    | Maximum Temperature     Image: Disable Notifications     Image: Days on Report     Image: Days on Report |
| Minimum Humidity Disable Notifications | Maximum Humidity 🗸 Disable Notifications 🗸 Format 🗋 Excel                                                |
| ✓ Create Notification Group            |                                                                                                    |

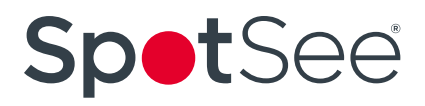

### SpotBot<sup>®</sup> GL User Manual

운송 설정(Transit Settings)을 통해 사용자는 예상된 배송 시간 외에 발생한 운송물(Consignments)이나 화물(Shipments)을 쉽게 식별할 수 있습니다.

사용자는 운송 중 날짜(Days in Transit) 및 특정 위치에서 머무르는 날짜(Days at Location) 를 정의할 수 있습니다.

보고서 날짜(Days on Report) 는 이러한 설정을 몇 일 동안 모니터링할 것인지를 나타냅니다.

사용자는 **충격(Shock), 온도(Temperature), 습도(Humidity)** 에 대한 **모니터링 임계값**을 적절한 드롭다운 메뉴에서 설정할 수 있습니다.

특정 조건에 대해 알림을 비활성화(Disable Notifications)하는 옵션도 선택할 수 있습니다.

사용자는 보고서를 PDF, Excel, CSV 형식 중에서 선택할 수 있습니다. 모든 **설정이 완료되면 알림 그룹 생성(Create Notifications Group) 버튼을 클릭**합니다. 이후 화면에서는 **보고서를 수신할 대상과 보고서 일정(발송 주기)을 설정**할 수 있습니다.

| Recipients                   |                                      |                       |                        |                         |                               |
|------------------------------|--------------------------------------|-----------------------|------------------------|-------------------------|-------------------------------|
| Name                         |                                      | Email                 | Mobile                 | Consignments Impacts    | Measurements Transit On Event |
| Please add a recipient below |                                      |                       |                        |                         |                               |
| Add Recipient                |                                      |                       |                        |                         |                               |
| Name                         | 1                                    | Email                 | 2                      | Mobile                  | International format          |
| Notifications                |                                      |                       |                        |                         |                               |
| Consignment Reports?         | Impact Reports?                      | Measurements Reports? | Transit Notifications? | On Event Notifications? |                               |
|                              | Save Recipient 🗸 🔘                   | Cancel Changes        |                        |                         |                               |
|                              |                                      |                       |                        |                         |                               |
| Add Schedule                 |                                      |                       |                        |                         |                               |
| Add Schedule                 |                                      |                       |                        |                         |                               |
| Scheduled Time               | <ul> <li>Select Time Slot</li> </ul> | ~                     |                        |                         |                               |
| Scheduled Days               |                                      |                       |                        |                         |                               |
| Mon                          | Tue                                  | Wed                   | Thu                    | Fri                     |                               |
| Sat                          | Sun                                  |                       |                        |                         |                               |
| Include Notifications        | ;                                    |                       |                        |                         |                               |
| Consignment Reports?         | Impact Reports?                      | Measurement Reports?  | Transit Notifications? |                         |                               |
|                              |                                      |                       |                        |                         |                               |